# GrowthZone: M1 Daily Activities

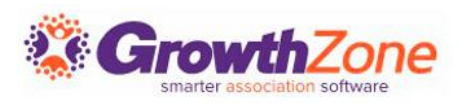

#### Overview

The GrowthZone integration with the National Association of REALTORS' NRDS/M1 database provides association staff an easy way to manage their contacts' NRDS/M1 data adding and updating in GrowthZone then syncing those records to M1.

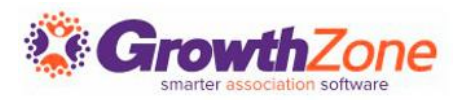

#### Overview

Data entered or changed in GrowthZone is automatically pushed to M1, thereby updating agent and office records from one central location.

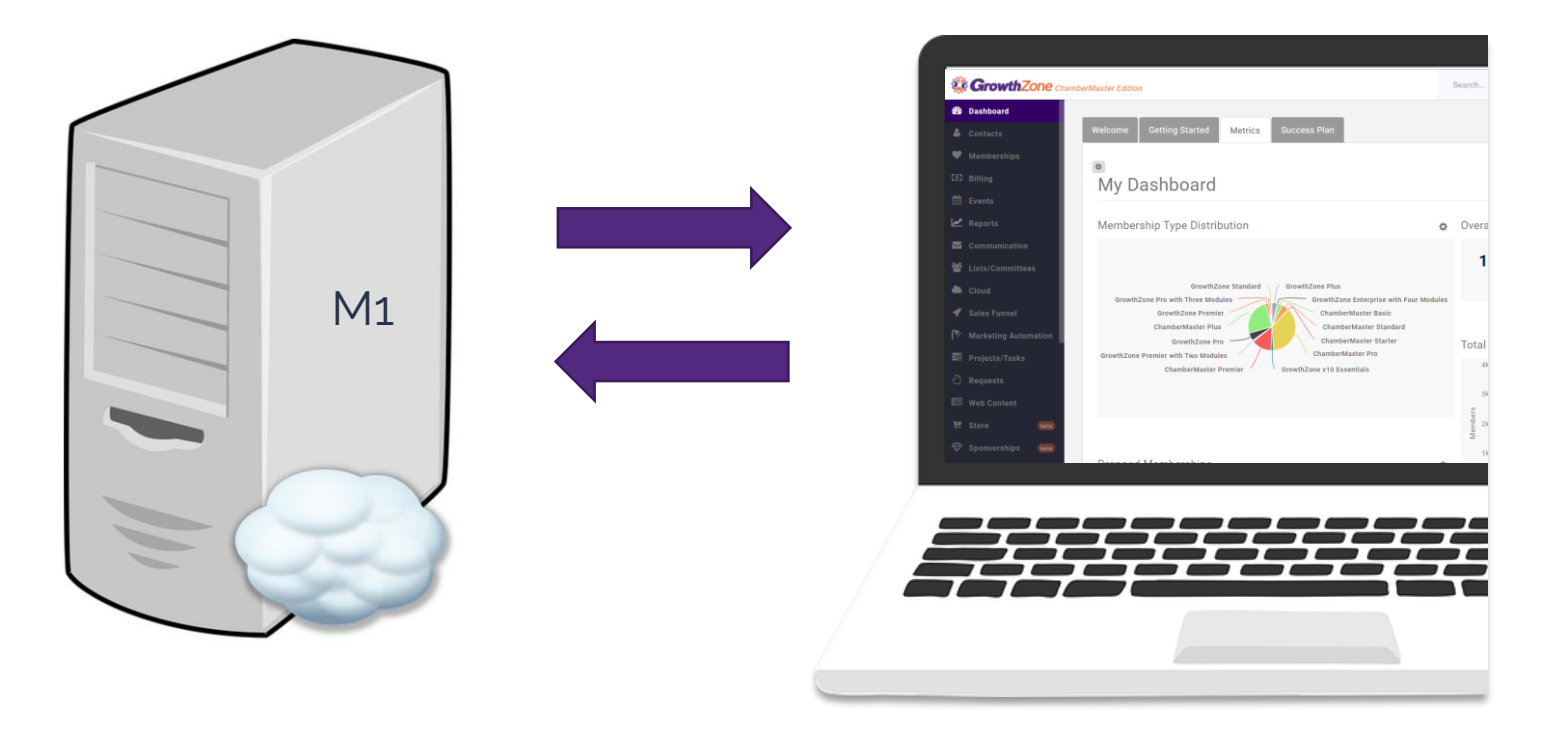

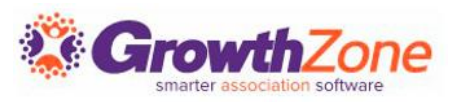

# 2 Way Sync

Within the NRDS/M1 system, there is a "sub queue" that enables NRDS/M1 to exchange information with GrowthZone.

A sub queue is maintained for each POE.

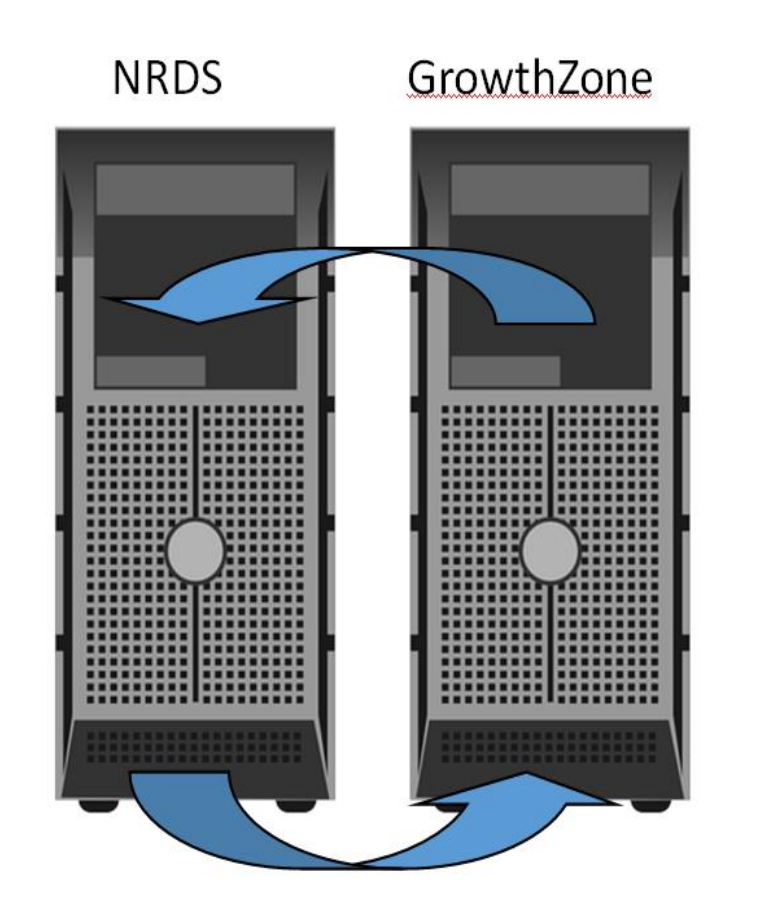

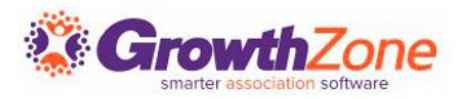

# 2 Way Sync

- Every add/change that occurs in NRDS/M1 that is "of interest" to this POE but not done by them publishes in this sub queue
- Every 5 minutes, GrowthZone will check the sub queue and update the GrowthZone records
- ✓ KB: <u>NRDS/M1 Sub Queue Processing</u>

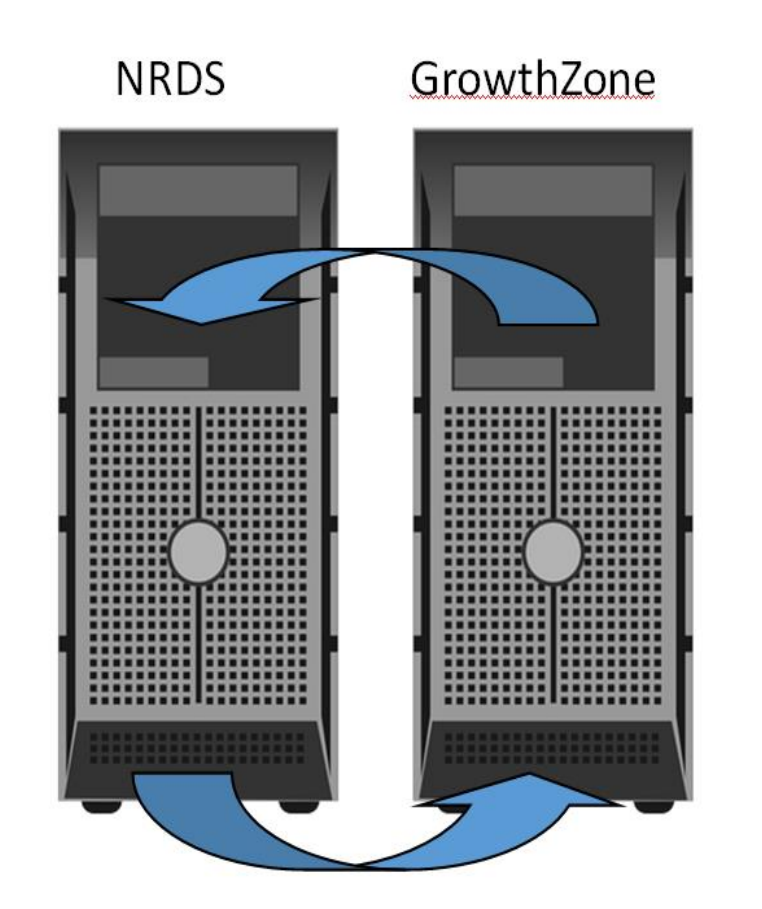

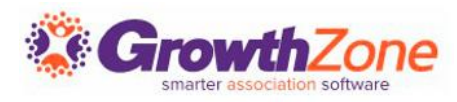

# 2 Way Sync

Once the sync is live, no interaction is required on your part to gather changes from the sub-queue. Every 5 minutes, GrowthZone will check the sub-queue for updates. This ensures that GrowthZone and NRDS/M1 are always in sync.

| Search<br>Sesult Count: 3 | Rec       | ent Events<br>e range: betwe | <ul> <li>Customize Re</li> <li>en 8/30/2020 and 9/2/2020 X [Cleater Contemported Science]</li> </ul> | esults<br>r All]  |                                  |                                                                                                    |
|---------------------------|-----------|------------------------------|----------------------------------------------------------------------------------------------------|-------------------|----------------------------------|----------------------------------------------------------------------------------------------------|
| Name                      | NRDS Id   | Tags 🌲                       | Primary Contact Display<br>Name                                                                      | Activity Date 🔶   | Field Name                       | Change Details \$                                                                                                    |
| <u>Cena Bloden</u>        | 212212122 | Member                       | Berks Service                                                                                        | 9/1/2020 12:10 PM | NRDSPreferredMailType            | NRDS Preferred Mail changed<br>from (Mailing) to<br>(OfficeMailing) by NRDS.                                          |
| <u>Cena Bloden</u>        | 212212122 | Member                       | Berks Service                                                                                        | 9/1/2020 12:10 PM | NRDSPreferredPublicationTyp<br>e | NRDS Preferred Mail changed<br>from (Mailing) to<br>(OfficeMailing) by NRDS.                                          |
| <u>Bella Bloom</u>        | 206020601 | Member                       | First National                                                                                       | 9/1/2020 9:00 AM  | PMMLSOnlineStatusChanged<br>Date | PM MLS Online Status<br>Changed Date changed from<br>(8/24/2020 5:00:00 AM) to<br>(8/24/2020 12:00:00 AM) by<br>NRDS. |

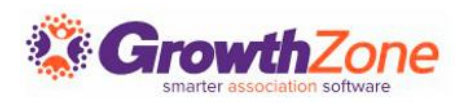

## What is "of interest"?

- Agent: Adds, changes and transfers. These are published to the sub queue of the member's primary and secondary local and state associations. Transfers are published to the subqueue of the agent's original POE. See <u>Agent Data</u>
- Office: Adds, changes and transfers. Changes are published to the sub queue of the office's primary and secondary associations. Add Offices are published to the sub queue of the office's primary association. Transfers are published to the subqueue of the office's original POE. See <u>Office Data</u>

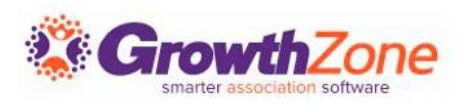

# What is "of interest"?

- Education: Adds and changes. These are published to the sub queue of the member's primary and secondary associations. GrowthZone currently only processes the COEC/COEN (Code of Ethics) certifications. See <u>Code of Ethics Data</u>
- Agent Secondary: Adds and changes. These are published to the sub queue of the member's primary association. See <u>Secondary</u> <u>Agent Data</u>
- Office Secondary: Adds and Changes. These are published to the POE sub queue of the office's primary local and state associations. See <u>Secondary Office Data</u>

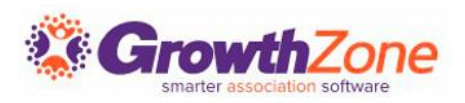

#### Setup Considerations – NRDS/M1 ID

If you are the POE for an agent or office, you will have the ability to assign unique NRDS/M1 ID's.

To ensure that you continue your sequence of ID's, GrowthZone will set your starting number. At go live, your project manager will ask for the next NRDS/M1 ID in your sequence.

| NRDS Id and Membership N                | umbers                      | SAVE     |
|-----------------------------------------|-----------------------------|----------|
|                                         |                             |          |
| Contact NRDS Id                         |                             |          |
| Automatically Assign NRDS Id To Agents  |                             |          |
| Automatically Assign NRDS Id To Offices |                             |          |
| Distinct Office Ids                     |                             |          |
| Enforce NRDS Id Uniqueness              |                             | <u>ه</u> |
| Next NRDS Id Assigned 707510129         | When to assign When created | Need He  |
| Membership Numbers                      |                             |          |
| Automatically Assign Membership Numbers |                             |          |
| Enforce Membership Number Uniqueness    |                             |          |
| Next Membership Number Assigned         | When to assign When created |          |
|                                         |                             |          |

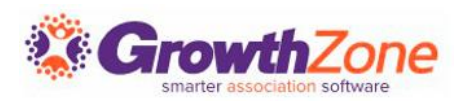

#### Initial Setup Considerations

If you are using NAR Ecommerce you will configure a default NRDS/M1 Id to be used when a payment is processed for a contact who does not have a NRDS/M1 ID

| NRDS Id and Membership Nu                                              | mbers                                   |                                | Save         |
|------------------------------------------------------------------------|-----------------------------------------|--------------------------------|--------------|
| Automatically Assign NRDS Id To Agents Next NRDS Id Assigned 831010042 | Automatically Assign NRDS Id To Offices | Distinct Office Ids            |              |
| Contact Assignment Trigger Type<br>When created                        | Enforce NRDS Id Uniqueness              |                                |              |
| Membership Numbers           Automatically Assign Membership Numbers   | Enforce Membership Number Uniqueness    | When to assign<br>When created | $\checkmark$ |

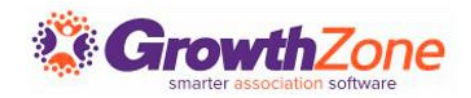

### Initial Setup Considerations

Do you wish to tie Membership Status to NRDS/M1 Status?

- If you wish the system to automatically update the NRDS/M1 status when membership is dropped, suspended or reactivated you will do this during initial setup
- Best Practice test this out in staging or clone first

| Setup                  |                                               |                                           |                                                  |                                    |         |
|------------------------|-----------------------------------------------|-------------------------------------------|--------------------------------------------------|------------------------------------|---------|
| ettings Proration Sett | ings Real Estate Settings                     |                                           |                                                  |                                    |         |
|                        |                                               |                                           |                                                  |                                    |         |
|                        |                                               |                                           |                                                  |                                    | ADD     |
| Membership Name        | Suspend                                       | Reactivate                                | Drop                                             | Days Overdue to Allow Reactivation | Actions |
| Realtor                | MLS: I<br>Lock Box: Suspended<br>NRDS: Active | MLS: A<br>Lock Box: Valid<br>NRDS: Active | MLS: I<br>Lock Box: Terminated<br>NRDS: Inactive | 0                                  | / =     |
| Coporal Membership     | MLS: I                                        | MLS: A                                    | MLS: I                                           | 0                                  |         |

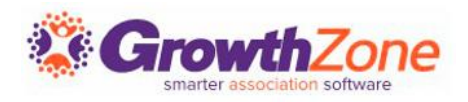

# Daily Activities

- ✓ Add/Activate a New Office/New Agent
- ✓ Transfer an Agent to Your Board
- ✓ Enter an Agent as a Secondary Member
- Change an Agent Contact Information
- ✓ Link a Broker to Another Office
- ✓ Transfer an Agent to another Office
- ✓ Inactivate an Agent/Office in NRDS/M1
- ✓ Enter Code of Ethics Training
- Tracking Activity and Reports

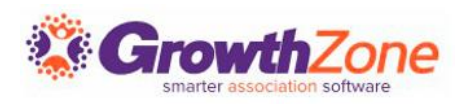

### Add Offices to NRDS/M1

#### Follow the rules!

- A DR is required when entering an office in NRDS/M1. And a DR must be associated to an Office before it can be entered into NRDS/M1 <sup>(2)</sup>.
- Point of Entry (POE) restrictions apply. Only the POE can add or change an office.
- If a records already exists in NRDS/M1 and you are attempting to add, NRDS/M1 will process this as a Change
- Ensure all required fields are populated, and formatted correctly

GrowthZone simply passes data on... you must follow the same rules you would follow if you are entering offices directly into NRDS/M1. KB: <u>Data Sent to NRDS/M1 for Offices</u>

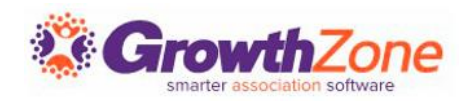

# Add Agents to NRDS/M1

#### Follow the rules!

- For R and RA licenses are required, this is populated on the agent's Profile tab
- Point of Entry (POE) restrictions apply.
- You can not sync records to NRDS/M1 if the agent is inactive in NRDS/M1.
- If a records already exists in NRDS/M1 and you are attempting to add, NRDS/M1 will process this as a Change
- Ensure all required fields are populated, and formatted correctly
- Agents cannot be sent as "orphans" where they are not attached to any office.

GrowthZone simply passes data on... you must follow the same rules you would follow if you are entering agents directly into NRDS/M1. KB: <u>Data sent to M1 for Primary Agents</u>

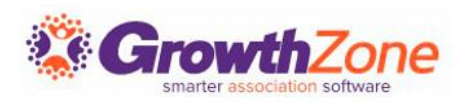

#### New Office/New Agent

Adding a new office & a new agent introduces a unique scenario where the office must exist to add the agent, and the agent must exist to add the office  $\circledast$ 

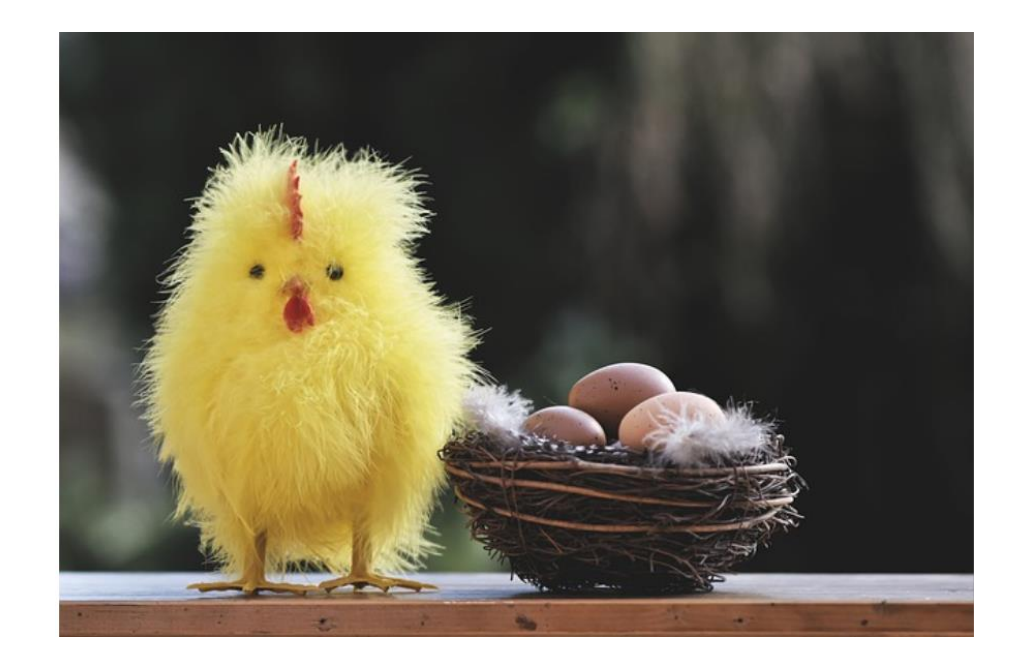

Which came first... the chicken or the egg?

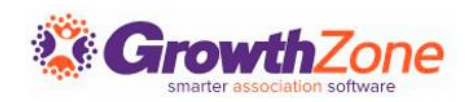

#### Add a New Office/New Agent

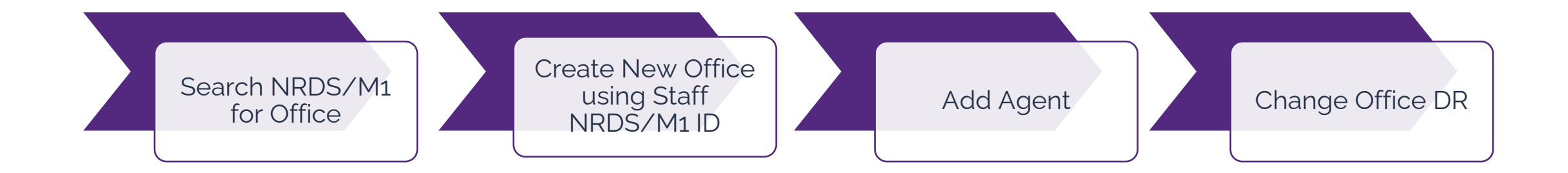

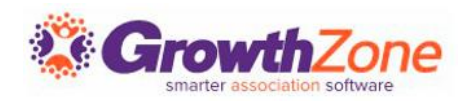

# Add an Existing Office

If an Office already exists in NRDS/M1, you can add this office to your database. For example, an agent wishes to join your board and per rules they must be associated to an office, which does not exist in your database.

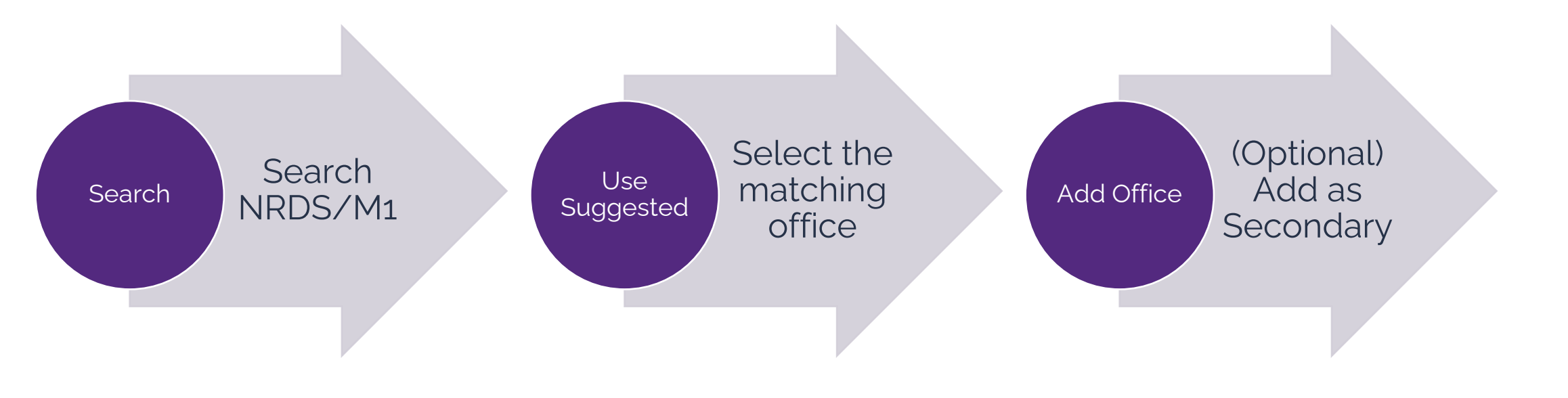

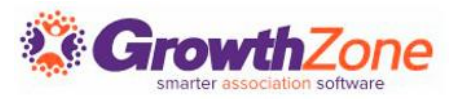

## Search NRDS/M1 for Existing Office

|                                    | to your search chief a can help mercase the accaracy                                                                        | of the search results that will display. |               |                  | , °                                  |
|------------------------------------|----------------------------------------------------------------------------------------------------|------------------------------------------|---------------|------------------|--------------------------------------|
| ffice NRI                          | DS ID Office Name St<br>Adolphson Real Estat                                                                                | Ate City                                 |               | Office DR Last N | Name SEARCH NRDS                     |
| RDS SC                             |                                                                                                    |                                          |               |                  |                                      |
| IRDS S€<br>) Use sug<br>) Create n | ear CTT RESUITS<br>gested - We've found a possible match, see below.<br>ew<br>Office Formal Name ÷                          | Office NRDS ID ÷                         | State ¢       | City ÷           | Office DR Name 🗧                     |
| Use sug<br>Create n                | ear CFT RESUITS<br>gested - We've found a possible match, see below.<br>ew<br>Office Formal Name ÷<br>Adolphson Real Estate | Office NRDS ID ÷<br>498500051            | State ¢<br>MN | City ÷<br>Duluth | Office DR Name 🗢<br>Leslie Adolphson |

Search NRDS/M1! If the office already has a NRDS/M1 ID and exists, you will be able to pull over data that is already available in NRDS/M1. If you have the office NRDS/M1 ID or the Office DR Name, this is the easiest way to search

KB: Search NRDS/M1 Database for Office

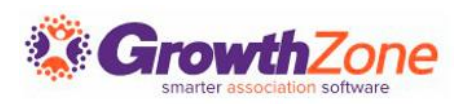

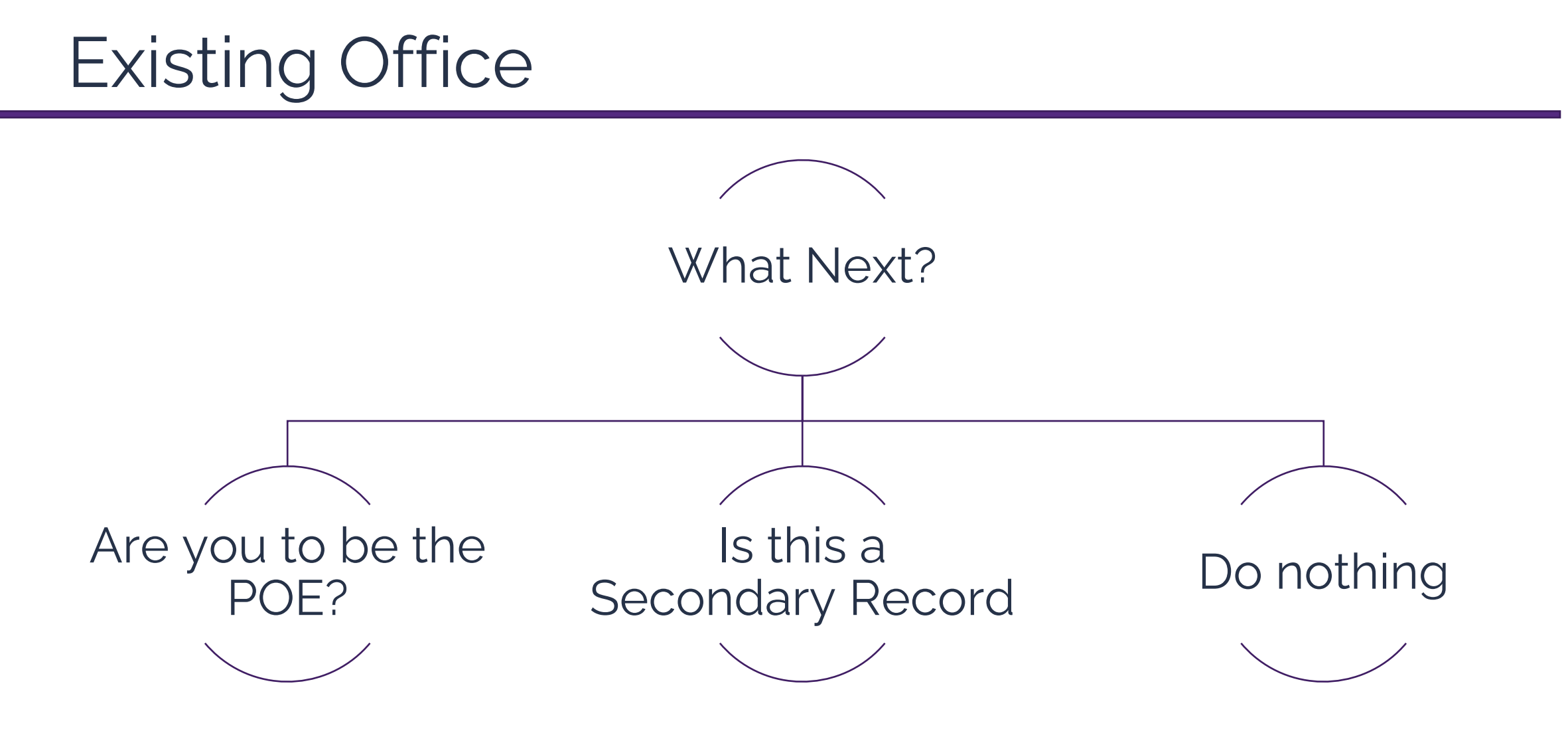

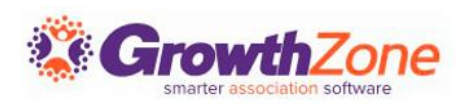

#### Are you to be the POE? Transfer an Office

- ✓ The POE requesting the TRANSFER must be the POE of the new Association
- ✓ KB: <u>Transfer an Office</u>

|            | n-Member         | 612 Re                 | alty Inc.           |                     |                                  |                            |                     |                | <b>〈</b> 2/78 <b>〉</b>   | •••   | EDIT OFFIC | )E         |
|------------|------------------|------------------------|---------------------|---------------------|----------------------------------|----------------------------|---------------------|----------------|--------------------------|-------|------------|------------|
| Overview   | More Info        | Real Estate            | Agents              | Activity            | Communication                    | Billing Setup              | Billing             | Tasks          | Engagement               | Files |            |            |
|            | NOT              | E: Your AOR is not the | e Primary Associati | ion for this Office | . If this is incorrect, please p | rorm a Transfer in NRDS of | or by selecting the | e arrows below | in the NRDS Information. |       |            |            |
| NRDS OF    | fice Information |                        |                     |                     | ≓ S                              | MIS - Corel ogic           |                     |                |                          |       | Ø          | ×          |
| Sync to NR | DS               |                        |                     |                     | No                               | MLS Id                     |                     |                |                          |       |            |            |
| NRDS ID    |                  |                        |                     |                     | 502003879                        |                            |                     |                |                          |       | ß          | с <b>Г</b> |
| Join Date  |                  |                        |                     |                     | Active                           | Sync with MLS              | n                   |                |                          |       |            |            |

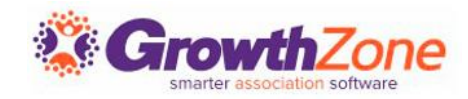

#### Transfer an Office

# If an error occurs in processing, this will be displayed immediately on the screen

3797:Office ID 364590311 Does not exist in the NRDS System

2

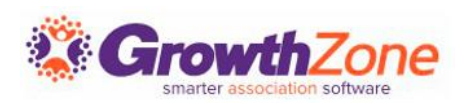

# Add as Secondary Office

- The primary association field, in NRDS/M1, indicates which association first added this office.
- If your association also needs to be associated with this office because you have agents linked there, you can add these with via your GrowthZone software, and the supplemental data will be synchronized to NRDS/M1
- KB: Add Secondary Office

| Ν  |                         |           | ୍<br>ସ<br>ମ |
|----|-------------------------|-----------|-------------|
|    | Secondary Office        | Ø         |             |
| )5 | Sync to NRDS            | Yes       |             |
|    | Status                  | Active    |             |
|    | Status Changed Date     | 3/21/2023 |             |
|    | Non-Member Salespersons | 10        |             |
|    | Association             |           |             |
|    |                         |           |             |

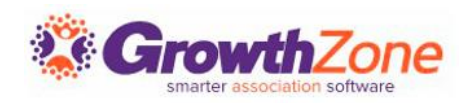

#### Activate a new Agent

| ⊡ Contact Info 5     □ I     □ I     □     □     □     □     □     □     □     □     □     □     □     □     □     □     □     □     □     □     □     □     □     □     □     □     □     □     □     □     □     □     □     □     □     □     □     □     □     □     □     □     □     □     □     □     □     □     □     □     □     □     □     □     □     □     □     □     □     □     □     □     □     □     □     □     □     □     □     □     □     □     □     □     □     □     □     □     □     □     □     □     □     □     □     □     □     □     □     □     □     □     □     □     □     □     □     □     □     □     □     □     □     □     □     □     □     □     □     □     □     □     □     □     □     □     □     □     □     □     □     □     □     □     □     □     □     □     □     □     □     □     □ <td< th=""><th>Memberships   Memberships   Me</th></td<> | Memberships   Memberships   Me |
|----------------------------------------------------------------------------------------------------|----------------------------------------------------------------------------------------------------|
| Physical and Mailing     21301 Archibald Rd Deerwoor MN 56444     Physical and Mailing       Main     218-534-5357     P ×       Physical and Mailing     1234 Any Street Deer 600 MN 56444     P ×                                                                                                    | Tags O<br>Io data has been added to this section NRDS Information                                                                                                    |
| ☑ Offices 1       Name     Title     Access Level     Location     NRDS Id                                                                                                    | C Related Agents  Sync to NRDS  Sync to NRDS                                                                                                    |
| Keller Williams Realty - Deerwood User - Primary Deerwood, MN 4 2 2                                                                                                    | Professional 1 NRDS NRDS ID* Member Type* Active Since* 707510129 Realter                                                                                                    |

(on the profile tab) does NOT make the agent active in NRDS/M1!

| 707310125                 | Realton •                 | 572172025            |          |   |
|---------------------------|---------------------------|----------------------|----------|---|
| Local Join Date*          | POE Association*          | Association ID       | Status * |   |
| 3/21/2023                 | 70007075                  | 7075                 | Active   | • |
| Status Changed Date       | Primary State*LicenMN4512 | <b>se*</b><br>7896 ▼ |          |   |
| Primary Field of Business | *                         | Office NRDS ID*      |          |   |

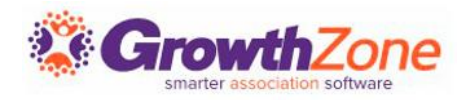

#### Add an Existing Agent

| ← Non-Member                                          | Jason Smith          |               |               |               | edit agent                                                                                                    |
|-------------------------------------------------------|----------------------|---------------|---------------|---------------|----------------------------------------------------------------------------------------------------|
| Overview More Info                                    | Real Estate Activity | Communication | Billing Setup | Billing Tasks | s Engagement Files                                                                                                    |
| Contact Info O No data has been added to this section | n                    |               |               | ⊻ ⊕           | Memberships  Mo data has been added to this section                                                                                                    |
| Offices 1                                             |                      |               |               | ø             | Search/Add Member                                                                                                    |
| Name                                                  | Title Access Level   | Location      | NRDS Id       |               | Search below for existing Members in NRDS Central database. Results will be displayed below and if a match is selected, data will be populated directly from NRDS. Adding more information to your search criteria can help increase the accuracy of the search results that will display. |
| Spring Lake Realty                                    | User - Primary       | Deerwood, MN  | 707510127     | ØĽ            |                                                                                                    |
| ⊡ Billing                                             |                      |               |               |               | Member ID     First Name     Last Name     State     Member RE License       502031315     Image: State     Image: State     Image: State     Image: State                                                                                                    |
|                                                       | \$0.00               |               |               | None          | NRDS Search Results                                                                                                    |
|                                                       |                      |               |               |               | Use suggested - We've found a possible match, see below.                                                                                                    |
|                                                       |                      |               |               |               | Create new                                                                                                    |
|                                                       |                      |               |               |               | NRDS Member ID First Name Last Name Office Name Confice City Office State Is Active                                                                                                    |
|                                                       |                      |               |               |               |                                                                                                    |

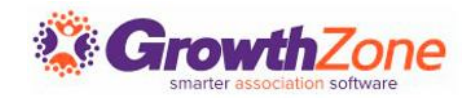

## Change an Agent/Office Contact Information

Contact information on the agent's Profile tab may automatically update NRDS/M1 data

#### KB: Change or Update Agent Information

| <b>P</b> F | Linda Wel<br>[Non-Member] [ | Is //<br>831010031] Add Tags |             |           |               |
|------------|-----------------------------|------------------------------|-------------|-----------|---------------|
| Profile    | More Info                   | More Info InDevelopment      | Real Estate | Activity  | Communication |
| Contact    | Info                        |                              |             |           | 00            |
| None       | 0987 Oust                   | er Lane Crosby MN 56441      |             |           | 1             |
| Other      | linda@ma                    | ilinator.com                 |             |           | -m            |
| Offices    |                             |                              |             |           | S             |
| Branchwes  | st Realty                   | User - Guest                 | Crosby, MN  | 831010021 |               |
| Lists/Co   | mmittees                    |                              |             |           | 1             |
| None to di | splay                       |                              |             |           |               |
| Activity   |                             |                              |             |           |               |
| None to di | splay                       |                              |             |           |               |
| Categori   | es                          |                              |             |           | 1             |
| None to di | splay                       |                              |             |           |               |
| Assigned   | d Staff                     |                              |             |           | 0             |
|            | enlav                       |                              |             |           |               |

| NRDS Information          | 12                                            |
|---------------------------|-----------------------------------------------|
| Sync to NRDS              | Yes                                           |
| NRDS ID                   | 831010031                                     |
| Member Type               | Realtor                                       |
| Active Since              | 4/15/2021                                     |
| Local Join Date           | 4/15/2021                                     |
| Status                    | Active                                        |
| Status Changed Date       | 4/15/2021                                     |
| POE Association           | 70008310                                      |
| Association ID            | 8310                                          |
| NRDS License Number       | NJ76543                                       |
| Primary State             | MN                                            |
| Primary Field of Business | (Residential) 100 - General Residential Sales |
| Office NRDS ID            | 831010021                                     |
| Stop Mail                 | No No                                         |
| Stop Fax                  | No                                            |
| Stop Email                | No                                            |
| Stop Marketing Material   | No                                            |
| Home Address              | 0987 Ouster Lane Crosby MN                    |
| Mailing Address           |                                               |
| Preferred Mail            | Office                                        |
| Preferred Publication     | Office                                        |
| Preferred Phone           | Office                                        |

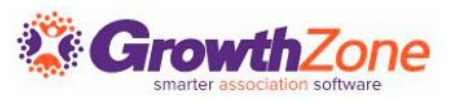

## Change an Agent/Office Contact Information

If contact information tied to NRDS/M1 information is "edited", the edits will be reflected in the NRDS/M1 information.

If you are adding new information, the system will not assume that this information should be changed in NRDS/M1

| P            | Non-Member] [ | 831010031] Add Tags      |                 |            |              |
|--------------|---------------|--------------------------|-----------------|------------|--------------|
| Profile      | More Info     | More Info InDevelopm     | ent Real Estate | e Activity | Communicatio |
| Contact In   | fo            |                          |                 |            | 00           |
| None         | 0987 Ous      | ter Lane Crosby MN 56441 |                 |            |              |
| Other        | linda@ma      | ilinator.com             |                 |            | J.           |
| Offices      |               |                          |                 |            | S            |
| Branchwest   | Realty        | User - Guest             | Crosby, MN      | 831010021  |              |
| Lists/Com    | mittees       |                          |                 |            | 1            |
| None to disp | lay           |                          |                 |            |              |
| Activity     |               |                          |                 |            |              |
| None to disp | lay           |                          |                 |            |              |
| Categorie    | 6             |                          |                 |            | 1            |
| None to disp | lay           |                          |                 |            |              |
|              |               |                          |                 |            |              |

| NRDS Information          | 2 C                                           |
|---------------------------|-----------------------------------------------|
| Sync to NRDS              | Yes                                           |
| NRDS ID                   | 831010031                                     |
| Member Type               | Realtor                                       |
| Active Since              | 4/15/2021                                     |
| Local Join Date           | 4/15/2021                                     |
| Status                    | Active                                        |
| Status Changed Date       | 4/15/2021                                     |
| POE Association           | 70008310                                      |
| Association ID            | 8310                                          |
| NRDS License Number       | NJ76543                                       |
| Primary State             | MN                                            |
| Primary Field of Business | (Residential) 100 - General Residential Sales |
| Office NRDS ID            | 831010021                                     |
| Stop Mail                 | No                                            |
| Stop Fax                  | No                                            |
| Stop Email                | No                                            |
| Stop Marketing Material   | No                                            |
| Home Address              | 0987 Ouster Lane Crosby MN                    |
| Mailing Address           |                                               |
| Preferred Mail            | Office                                        |
| Preferred Publication     | Office                                        |
| Preferred Phone           | Office                                        |

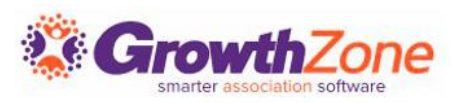

### Drop/Inactivate an Agent Membership

- 1. On the agent's profile tab, drop the membership
- 2. On the agent's Real Estate tab, inactivate the Agent

Note: If you have setup rules for membership status (Setup > Membership Settings), NRDS/M1 can be automatically updated based on Membership Status KB: <u>Link Membership Status to NRDS/M1</u> <u>Status</u>

| [Non-Member] [8           | Is 🖍<br>331010031] Add Tags |              |                 |                   |
|---------------------------|-----------------------------|--------------|-----------------|-------------------|
| Profile More Info         | More Info InDevelopment     | Real Estate  | Activity        | Communicatio      |
| NRDS Information          |                             |              |                 | 10                |
| Sync to NRDS              |                             |              |                 | Yes               |
| NRDS ID                   |                             |              |                 | 831010031         |
| Member Type               |                             |              |                 | Realtor           |
| Active Since              |                             |              |                 | 4/15/2021         |
| Local Join Date           |                             |              |                 | 15/2021           |
| Status                    |                             |              |                 | Active            |
| Status Changed Date       |                             |              |                 | 4/15/2021         |
| POE Association           |                             |              |                 | 70008310          |
| Association ID            |                             |              |                 | 8310              |
| NRDS License Number       |                             |              |                 | NJ76543           |
| Primary State             |                             |              |                 | MN                |
| Primary Field of Business |                             | (Residential | ) 100 - General | Residential Sales |
| Office NRDS ID            |                             |              |                 | 831010021         |
| Stop Mail                 |                             |              |                 | No                |
| Stop Fax                  |                             |              |                 | No                |
| Stop Email                |                             |              |                 | No                |
| Stop Marketing Material   |                             |              |                 | No                |
| Home Address              |                             |              | 0987 Ouste      | r Lane Crosby MN  |

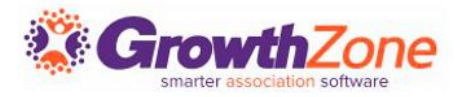

### Membership Rules

The system can automatically update an agents status if you have defined membership rules

KB: <u>Tie Membership Status to NRDS/M1, MLS, Lockbox</u> <u>Status Rules</u>

| Settings Real Estate Settings Be | ta         |                                                 |                                           |                                                 |         |
|----------------------------------|------------|-------------------------------------------------|-------------------------------------------|-------------------------------------------------|---------|
| Real Estate Membersh             | ip Integra | ation Settings                                  |                                           |                                                 | Add     |
| Membership Name                  | ¢.         | Suspend                                         | Reactivate                                | Drop                                            | Actions |
| Realtor Membership               |            | MLS: S<br>Lock Box: Suspended<br>NRDS: Inactive | MLS: A<br>Lock Box: Valid<br>NRDS: Active | MLS: I<br>Lock Box: Suspended<br>NRDS: Inactive | × •     |
|                                  |            |                                                 |                                           |                                                 |         |

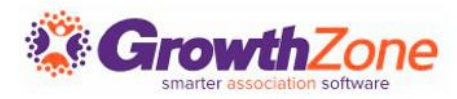

## Inactivate an Office

An office can only be inactivated if there are no active agents associated to it.

- 1. Inactivate or move the agents to new office. Ensure that the designated realtor for the offices is not moved, simply inactivated as the office record cannot be sent over withour a DR
- 2. Change the status of the office to inactive and sync with M1
- 3. Turn off the sync to NRDS/M1, and remove the DR if needed

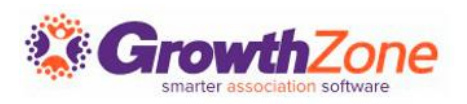

#### NRDS/M1 Education Records

GrowthZone currently provides the ability to track agent's Code of Ethics (COE) training. You do not need to be the POE to update an education record

KB: Add Update Code of Ethics Training

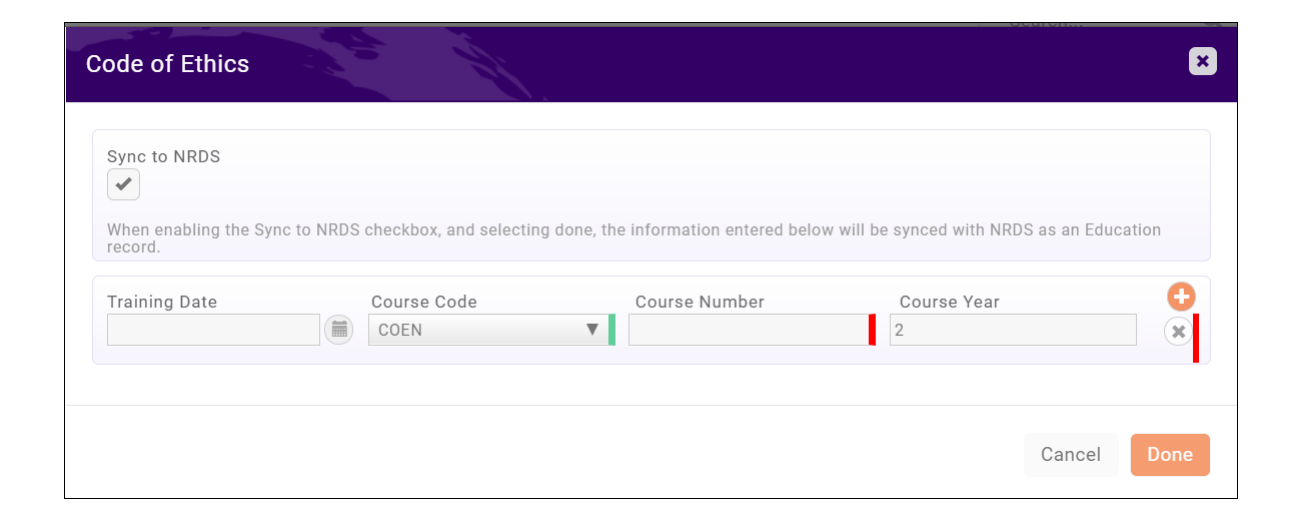

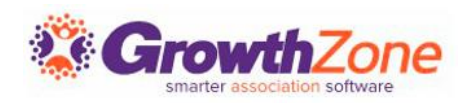

#### Financial Record Setup

- ✓ GrowthZone will enable the Financial Record sync for you
- ✓ During on-boarding you will be asked if you wish to send financial records. If you have been syncing these records in some fashion (perhaps via file) in the past, the sync should be enabled, as we do not currently have the ability to retrieve the financial records if the initial setup has not been completed

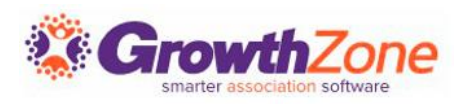

#### Financial Record Setup

- ✓ GrowthZone relies on the mapping of Goods & Services to specific "Payment Types"
- In order to get the payment type to be included in the sync, we need to be able to identify what purchase items should be mapped to a particular purchase type

| n the below section, identify w<br>bayments are sent in for those | hich Saleable i<br>Saleable items | items should be mapped over to the appropriate<br>s. | NRDS Payment types. This information is used to create Financial Records within NRDS when |
|-------------------------------------------------------------------|-----------------------------------|------------------------------------------------------|-------------------------------------------------------------------------------------------|
| Financial Mapping                                                 |                                   |                                                      |                                                                                           |
| Saleable Item                                                     |                                   | NRDS Payment Type                                    | G                                                                                         |
| National Dues                                                     | $\sim$                            | NATL                                                 | ×                                                                                         |
| State Dues                                                        | $\sim$                            | STAT                                                 | ×                                                                                         |
| RPAC                                                              | ~                                 | RPAC                                                 | 8                                                                                         |
| Local Association Dues                                            | $\sim$                            | LOCL                                                 | 12                                                                                        |

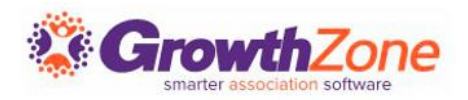

#### Setup

The Goods & Services mapped are those that reflect the Financial Records that you wish (or are required) to send to NRDS/M1. If you are not certain what information is to be sent, refer to your state bylaws

NOTE: NAR Ecommerce is NOT required to send over financial records

| n the below section, identify which<br>payments are sent in for those Sale | Saleable i<br>eable items | tems should be mapped over to the appropriate NRDS Payn | nent types. This information is used to create Financial Records within NRDS whe | n  |
|----------------------------------------------------------------------------|---------------------------|---------------------------------------------------------|----------------------------------------------------------------------------------|----|
| -inancial Mapping                                                          |                           |                                                         |                                                                                  | •  |
| Saleable Item                                                              |                           | NRDS Payment Type                                       |                                                                                  | U  |
| National Dues                                                              | $\sim$                    | NATL                                                    |                                                                                  | ×  |
| State Dues                                                                 | $\sim$                    | STAT                                                    |                                                                                  | ×  |
| RPAC                                                                       | $\sim$                    | RPAC                                                    |                                                                                  | ×  |
| Local Association Dues                                                     | $\sim$                    | LOCL                                                    |                                                                                  | 12 |

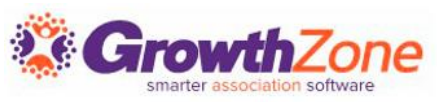

### Setup

The NRDS/M1 Standard Payment Types:

- NATL: NAR dues
- IMAG: NAR's Ad Campaign assessment
- STAT: State dues
- LOCL: local dues
- RPAC: RPAC
- LATE: Late Fee

If you are in a state where the state association requires you add the Financial records into NRDS/M1, such as California, you should check with your state for the full list of acceptable Payment Types

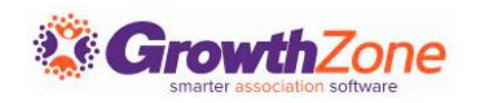

## Business Rules

#### Follow the Rules!

- National dues can only be sent once a year (associations are not supposed to allow them to be paid monthly and NRDS/M1 will not accept monthly reported National dues payments), on the date they are paid. Other dues, such as state and local, can be sent monthly, quarterly, or yearly, on the date they are paid
- GrowthZone will track if dues are paid late, and report to NRDS/M1 accordingly
- You cannot change or delete an existing Financial record. Similar to an accounting general ledger entry, once it is posted you cannot delete it

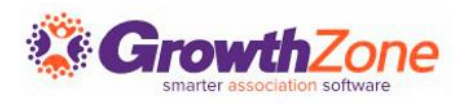

## Business Rules

- NRDS/M1 will not accept a Financial record for an **inactive** member. The member's status must be A, P or S in M1
- M1 will also check that the Office ID is an active office in M1 and that the member is a member of the association in the Primary Association ID field
- A Billing Year is sent with the records. If an association bills their members for the upcoming year's dues in advance, the Billing Year that is sent, uses the Invoice Date or Activation Date, which ever is later, to determine the Billing Year

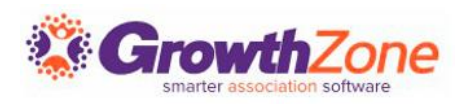

#### Business Rules

With the proper setup, and the sync enabled, with no further interaction on your part when a payment is received for one of the mapped items, the record will be sent to NRDS/M1 within 10 minutes

| Activity |                  |                                            |
|----------|------------------|--------------------------------------------|
| 6/4/2020 | Integration Sync | Member information published to NRDS.      |
| 6/4/2020 | Integration Sync | Payment information was published to NRDS. |
| 6/4/2020 | Integration Sync | Payment information was published to NRDS. |

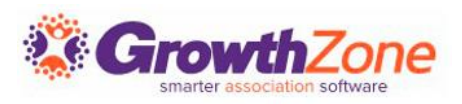

#### Errors

M1 Errors and validation warnings are visible on a member's Activity tab, and in the Event Log. KB: <u>Review NRDS/M1</u> Event Log

| Activity |                  |                                            |                                                                    |       |
|----------|------------------|--------------------------------------------|--------------------------------------------------------------------|-------|
| 6/4/2020 | Integration Sync | Member information published to NRDS.      |                                                                    |       |
| 6/4/2020 | Integration Sync | Payment information was published to NRDS. |                                                                    |       |
| 6/4/2020 | Integration Sync | Payment information was published to NRDS. |                                                                    |       |
| 6/4/2020 | Integration Sync | Payment Log Details                        |                                                                    | 8     |
| 6/4/2020 | Integration Sync | Payment i                                  |                                                                    |       |
|          |                  | Failed to Synchronize the Member Financial | .Code=3765 Text=Sender716007655 s not the POE for Member 161606390 |       |
|          |                  |                                            |                                                                    | Close |

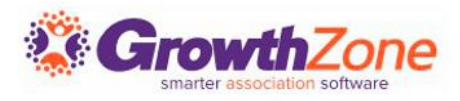

## Review the Event Log

Issues identified during synchronization may be visible in the event log. Most events are generated because of malformed or missing information

| Event Log Filter                               |                             |    |                                |                       |          |         | ×                 |          |         |   |
|------------------------------------------------|-----------------------------|----|--------------------------------|-----------------------|----------|---------|-------------------|----------|---------|---|
| Log Date Range<br>Aug 5, 2020 - Aug 19, 2020 - | Log Severity Level<br>Error |    | ~                              | Log Type<br>NRDS Ever | nt       |         | ~                 |          |         |   |
| Search<br>Result Count: 1                      | Customize Results           |    | Customize Results) Log type: N | RDS Event 🗙 [Clear )  | AII]     |         |                   |          |         |   |
| Name                                           | \$<br>Туре                  | \$ | Message                        | ÷                     | Severity | \$<br>* | Created Date      | <u>↓</u> | Actions | * |
| 1B Johnson                                     | NRDS Event                  |    | NRDS sync failed               |                       | Error    |         | 12/9/2019 1:55 PM |          | ۶ 🕯     | 0 |
|                                                |                             |    |                                |                       |          |         |                   |          |         |   |

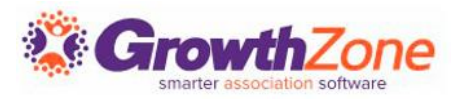

#### Review Updates Received from NRDS/M1 Log

On each agent or office Activity tab, any changes will be logged. In addition, you can use the Updates Received from NRDS/M1 report to review all activity over a specific date range

KB: Updates Received from NRDS/M1

| Search             | Show o    | only   | ✓ Customize R                   | esults            |                 |                                                                |
|--------------------|-----------|--------|---------------------------------|-------------------|-----------------|----------------------------------------------------------------|
| Result Count: 183  | 31        |        |                                 |                   |                 |                                                                |
| Name               | NRDS Id   | Tags ≑ | Primary Contact Display<br>Name | Activity Date 💲   | Field Name      | Change Details \$                                              |
| <u>Cheri Navin</u> | 845593063 | Member |                                 | 1/12/2022 4:04 PM | NRDSOfficeId    | NRDS Office ID set to (89202638) by NRDS.                      |
| <u>Cheri Navin</u> | 845593063 | Member |                                 | 1/12/2022 4:04 PM | PrimaryState    | NRDS Primary State set to (VA) by NRDS.                        |
| <u>Cheri Navin</u> | 845593063 | Member |                                 | 1/12/2022 4:04 PM | NRDSStatus      | NRDS Status set to (Active) by NRDS.                           |
| <u>Cheri Navin</u> | 845593063 | Member |                                 | 1/12/2022 4:04 PM | PMAssociationID | PM Association ID changed<br>from (8310) to (8455) by<br>NRDS. |

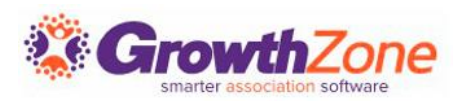

# **Questions?**

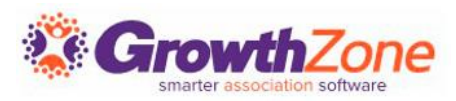

# Training and Support

#### **Customer Service Hours:**

Phone: 7 a.m. – 5 p.m. CT (Monday, Tuesday, Thursday, and Friday) 800.825.9171, Option 4, then Option 2

**Chat:** 7 a.m. – 6:45 p.m. CT (Monday, Tuesday, and Thursday) 7 a.m. – 4:45 p.m. CT (Friday)

**Online Support Documentation**: <u>GrowthZone Knowledge Base »</u>

Online Training Calendar: <u>Training Event Calendar >></u>

Live Chat: GrowthZone Support Portal (chat on far right) »

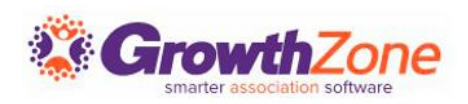